# CONFERENCE ROOM BOOKING GUIDE

August, 2018 v2.0

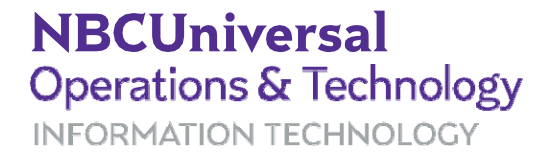

# How to use this tool

The conference room booking tool is a convenient and efficient way of finding and booking a conference room. It provides powerful search tools, a calendar grid view to help you find available rooms and time, and details on what is available in each room. The process is simple:

- **1.** Launch the app and search for a room at the appropriate time and location for your needs.
- **2** Book the room: You will get a confirmation email with all the important information, including the location, time, and requested AV Services.
- **3.** Add this information to your existing Outlook calendar invite, including your Webex or call in information.

# Login to Condeco

| Sign in<br>Username 206106257<br>Password T<br>Sign in | ×        | CONDE     | CO |
|--------------------------------------------------------|----------|-----------|----|
| Username 206106257<br>Password r                       | Sign in  |           |    |
| Sign In                                                | Username | 206106257 | •  |
|                                                        |          | Sign In   | 1. |
|                                                        |          |           |    |
|                                                        |          |           |    |

Login to Condeco, using your SSO and SSO password. Login Link: https://roomreservation.inbcu.com/ Click Sign In/Log in.

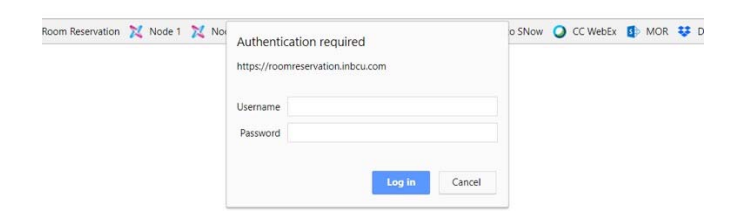

# First Login (Profile page)

| CONDECO          | Welcome Isabel Woodall                |                                  | 05/24/    | 2018   <b>04:14 PM</b> | What's New | PDF Manual | Profile Log out                         |                                                              |                                           |
|------------------|---------------------------------------|----------------------------------|-----------|------------------------|------------|------------|-----------------------------------------|--------------------------------------------------------------|-------------------------------------------|
| <                | Your Profile                          |                                  |           |                        |            |            |                                         | On your first login                                          | to the system, you will be                |
| Room Booking     | Please keep your details up to date a | nd choose your default location. |           |                        |            |            |                                         | opportunity to mak                                           | e sure your name and phones               |
| Home             | Title:                                |                                  |           |                        |            |            |                                         | numbers are correc                                           | ct. Update your title and define          |
| Your Bookings    | First Name:                           |                                  |           |                        |            |            |                                         | your default buildir                                         | ng location, group type and floor         |
| Find a Room      | Last Name:                            |                                  |           |                        |            |            |                                         | where you typically                                          | reserve conference rooms.                 |
| Booking Grid     | Email:                                |                                  |           |                        |            |            |                                         |                                                              |                                           |
| Advanced Grid    | Telephone:                            |                                  |           | Ext.                   |            |            |                                         |                                                              |                                           |
| Desk Booking 🗸 🗸 | Mobile / SMS: 1                       |                                  |           |                        |            |            |                                         |                                                              |                                           |
|                  | Outlook Booking Delegates:            | Type to search                   | م         | â                      |            |            |                                         | PROFILE FIELD<br>FIRST LOGIN T                               | S TO SET ON YOUR<br>O THE SYSTEM:         |
|                  | Requestor Name                        | Add another                      |           |                        |            |            |                                         | Personal Title                                               | - Mr, Miss, Ms, Mrs, DR, other            |
|                  |                                       |                                  | Q         |                        |            |            |                                         | Default location                                             | - Your base location                      |
|                  | Dial-in Phone number:                 |                                  |           |                        |            |            |                                         | Country                                                      | - USA                                     |
|                  | Chair PIN:                            |                                  |           |                        |            |            |                                         |                                                              |                                           |
|                  | User PIN:                             |                                  |           |                        |            |            |                                         | Meeting Rooms                                                | Duilding logation                         |
|                  | Pin: 🚺                                | 6e645b Update pin                |           |                        |            |            |                                         | Locations                                                    | - Building location                       |
|                  | Department:                           |                                  | •         |                        |            |            |                                         | Floor                                                        | - Self Service, managed<br>- Floor number |
|                  |                                       |                                  |           |                        |            |            |                                         |                                                              |                                           |
|                  | Default Location                      |                                  |           |                        |            |            |                                         |                                                              |                                           |
|                  | Country:                              | USA                              | \$        |                        |            |            |                                         | TIPS                                                         |                                           |
|                  | Meeting Rooms                         |                                  | Desks     |                        |            |            |                                         | + You can update                                             | this                                      |
|                  | Location: NY-30R Wes                  | st 🗘                             | Location: | CT-NBCSG Admin         | bldg \$    |            |                                         | information at a                                             | ny time by                                |
|                  | Floor:                                | \$                               | Floor:    | Admin 2 (2)            | ¢          |            |                                         | selecting "Profile                                           | e" in the main                            |
|                  | Settings                              |                                  |           |                        |            |            |                                         | menu at the top                                              | or the page.                              |
|                  | Language:                             | English(US)                      | •         |                        |            |            |                                         | <ul> <li>Taking a little tir<br/>up this now will</li> </ul> | ne to set this<br>save                    |
|                  | *                                     |                                  |           |                        |            |            |                                         | time in the futur                                            | e and                                     |
|                  |                                       |                                  |           |                        |            | Last updat | Version 3.3.5<br>te 19/04/2018 21:19:14 | streamline searc                                             | hes.                                      |
|                  |                                       | Save                             |           |                        |            | 00000      |                                         |                                                              |                                           |

NBCUniversal Operations & Technology INFORMATION TECHNOLOGY

# Quick Room Booking (Home Screen)

#### **QUICK SEARCH:**

Location

(Building location)

#### • Group

(Displays who can book a room: self-service or managed)

#### • From

(Set your desired date & time)

#### • Setup

(Displays room layout: Classroom, Presentation, Conference Room)

### Number of attendees (Important for finding correct sized rooms)

• Search Button (Runs search with your requested settings)

View Grid Button
(Clicking View Grid will display a grid view
without the set parameters)

Advanced Search
 (Displays expanded room search options)

#### **RESULTS VIEW:**

Room(s)

(List of rooms available at the time and location searched)

• Setup (Room Size & Type)

#### BOOK / REQUEST

(Clicking **Book** will start the process to book this room for your meeting. If **Request** is displayed, the room is already booked. You will be able to send a request to the meeting organizer if you desire to still book the room.)

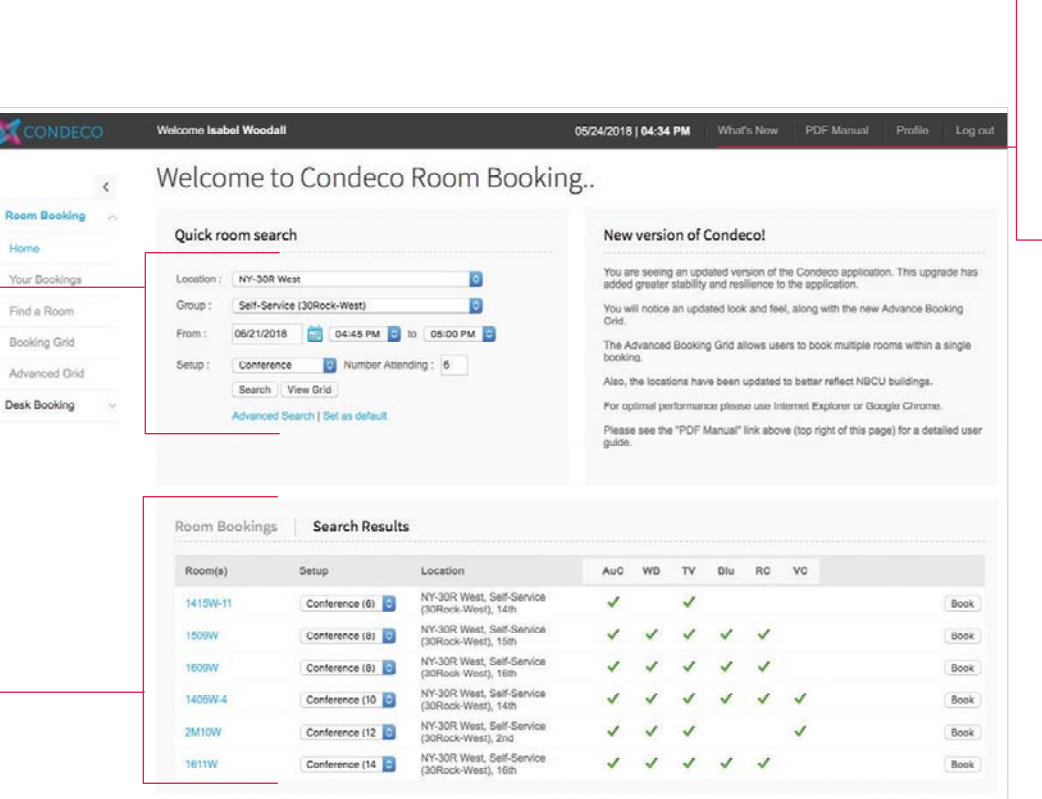

### **ADMIN FUNCTIONS**

#### • What's New

• **PDF Manual** (Quick Start guide, PDF format)

Profile
 (Settings for your account)

• Log Out (Click to close Condeco)

#### **ROOM ASSET LEGEND:**

- AuC Audio Conference
  - Whiteboard
  - Television
  - Blu-Ray Player
  - Room Computer
  - Voice Conference

### TIPS

**WB** 

TV

Blu

RC

VC

+ Bookmark the home screen in your browser for your convenience.

# Setting Meeting Details (General Details)

|                  | Welcome Isabel Woodall   | 05/24/2018   05:17 PM            | What's New PDF Manual                                                              | Profile                          | Log out            |           |                |                  |
|------------------|--------------------------|----------------------------------|------------------------------------------------------------------------------------|----------------------------------|--------------------|-----------|----------------|------------------|
| <                | Welcome to Con           | deco Room Boo                    | oking                                                                              |                                  |                    |           |                |                  |
| Room Booking     |                          |                                  |                                                                                    |                                  |                    |           |                |                  |
| Home             | Quick room search        |                                  | New version of Condeco!                                                            |                                  |                    |           |                |                  |
| Your Bookings    | Location NY-30R West     | o Y                              | ou are seeing an updated version of the<br>his upgrade has added greater stability | Condeco appl<br>and resilience t | ication.<br>to the |           |                |                  |
| Find a Room      | Group :                  |                                  | iii roomreservation.inbcu.c                                                        | om                               |                    |           |                |                  |
| Booking Grid     | Weekly Tea               | m Meeting                        |                                                                                    | 🗆 Private 🧃                      | Room               | Rooms and | Connections    | Summary          |
| Advanced Grid    | From: 05:30 PM + 05:45 P | M 05/31/2018 Eastern Standard Ti | me (Don't Repeat) Edit                                                             |                                  |                    |           |                |                  |
| Desk Booking 🗸 🗸 | setup : General   AV S   | ervices                          |                                                                                    |                                  |                    |           |                | Open all section |
|                  |                          | d Allendinest Deve               | Cabin                                                                              |                                  | Cast up time       |           | Class days for |                  |
|                  | Internal \$              | Attending: Room                  | \$ Conference (6)                                                                  | i.                               | Set-up tim         | •         | Clean down tin | te<br>t          |
|                  | Requestor name:          | R                                | equestor email:                                                                    |                                  | Requestor          | phone:    |                |                  |
|                  | Isabel Woodall           | 8                                | sabel.Woodali@nbcuni.com                                                           | a                                | +1(212) 6          | 64-2286   |                | θ                |
|                  | Host:                    | н                                | ost email:                                                                         |                                  | Host phone         | E.        |                |                  |
|                  | Room Isabel Woodall      | ا ۵٫                             | sabel.Woodall@nbcuni.com                                                           |                                  | +1(212) 6          | 64-2286   |                |                  |
|                  | Link Details:            |                                  |                                                                                    |                                  |                    |           |                |                  |
|                  | Notes:                   |                                  |                                                                                    |                                  |                    |           |                |                  |
|                  | 15099                    |                                  |                                                                                    |                                  |                    |           |                |                  |
|                  | 16099                    |                                  |                                                                                    |                                  |                    |           |                |                  |
|                  | 10001                    |                                  |                                                                                    |                                  |                    |           |                |                  |
|                  | 11057                    |                                  |                                                                                    |                                  |                    |           |                |                  |
|                  | 14050                    |                                  |                                                                                    |                                  |                    |           |                |                  |
|                  | 14001                    |                                  |                                                                                    |                                  |                    |           |                |                  |
|                  | 2M10 Book & close B      | ook & continue                   |                                                                                    |                                  |                    |           |                | Close            |
|                  | 1511W Conference (I      | 4 0 Service (30Rock-West)        | J J J J J J J                                                                      | _                                | Book               |           |                |                  |
|                  | Castle cite ()           | 15th                             |                                                                                    |                                  |                    |           |                |                  |
|                  |                          |                                  |                                                                                    |                                  |                    | 1         |                |                  |
|                  |                          |                                  |                                                                                    |                                  |                    |           |                |                  |
|                  |                          |                                  |                                                                                    |                                  |                    |           |                |                  |

### **ADMIN FUNCTIONS**

- Meeting Title or subject for the meeting (To set your meeting title, ovverwrite the placeholder title text "Untitled Booking")
- Private

(Checking the **Private box** will hide the hosts name and title of the meeting in the room grid and on the signage screen.)

- Type dropdown (Use Internal only)
- Set-Up time, Clean-Down time (Use if you need extra time to set up or break down for your meeting)
- Book & Close Button (Save changes and close the pop-up window. The meeting will be booked.)
- **Book & Continue** Button (Saves changes but will leave the pop-up window open for further editing. The meeting will be booked if the window is closed.)
- Close Button
   (Closes the pop-up window, if not saved previously, and the booking will not be made.)

### TIPS

- + Remember this tool is for finding and reserving rooms, continue to use **Microsoft Outlook** to manage your meeting schedules and attendees.
- + Use this screen to also make changes to existing or standing meetings as well and reviewing newly created ones.

# Setting Meeting Details (AV Services Details)

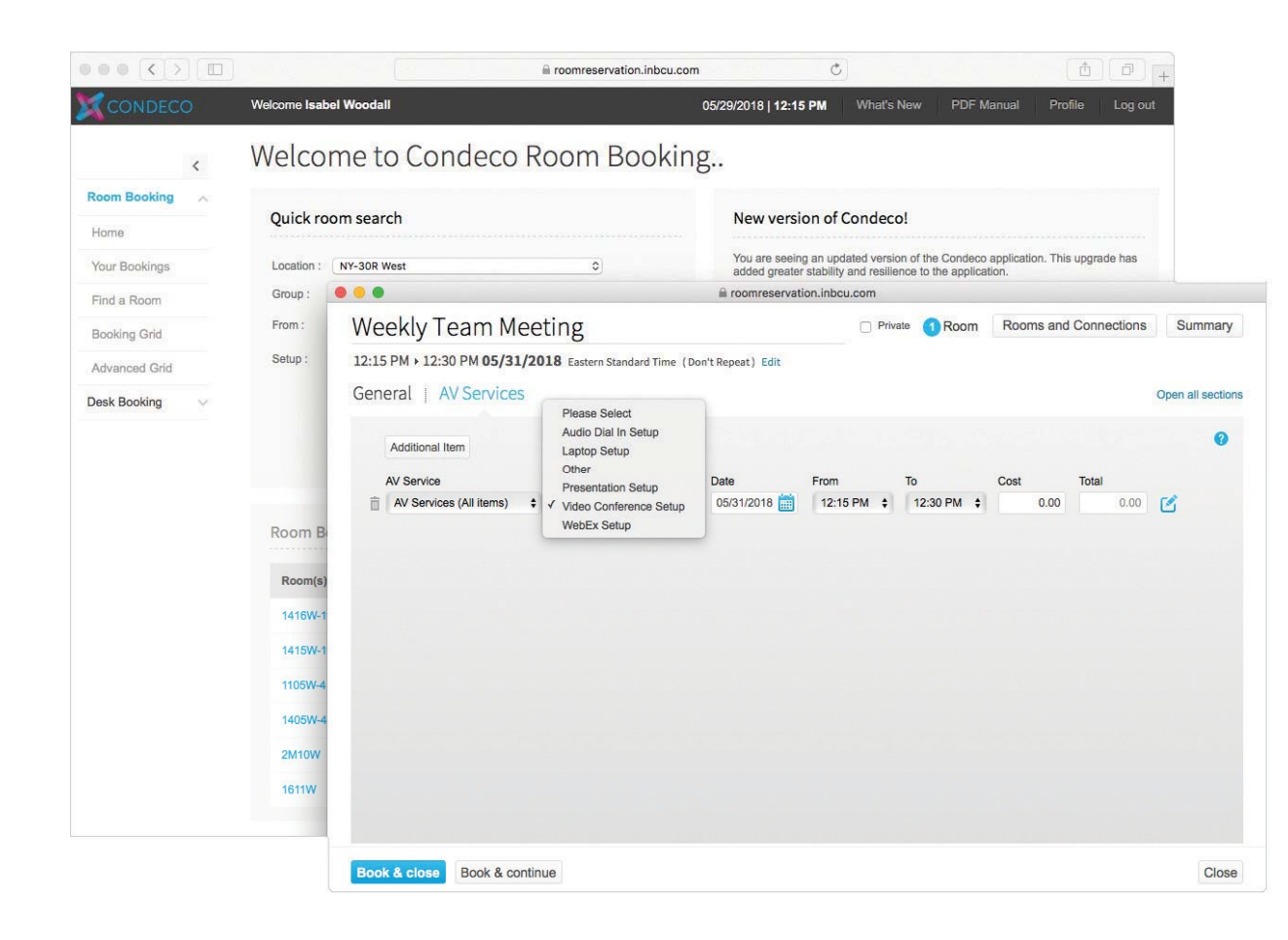

### SET YOUR AV SERVICES

- AV Service Dropdown (Select AV Services (All Items))
- **Please Select** Dropdown (Provides list of items available in the room you are booking)
- Date Dropdown (Date will auto populate with your current booking date)
- From/To
   (From/To will auto populate with current booking time)
- Cost
   (Cost will auto populate with 0.00 cost for any items
   selected)
- Book & Close Button (Save changes and close the pop-up window. The meeting will be booked.)
- Book & Continue Button
   (Saves changes but will leave the pop-up window open for
   further editing. The meeting will be booked if the window
   is closed.)
- Close Button (Closes the pop-up window, if not saved previously, and the booking will not be made.)

### Setting Meeting Details (Repeat Meeting Settings)

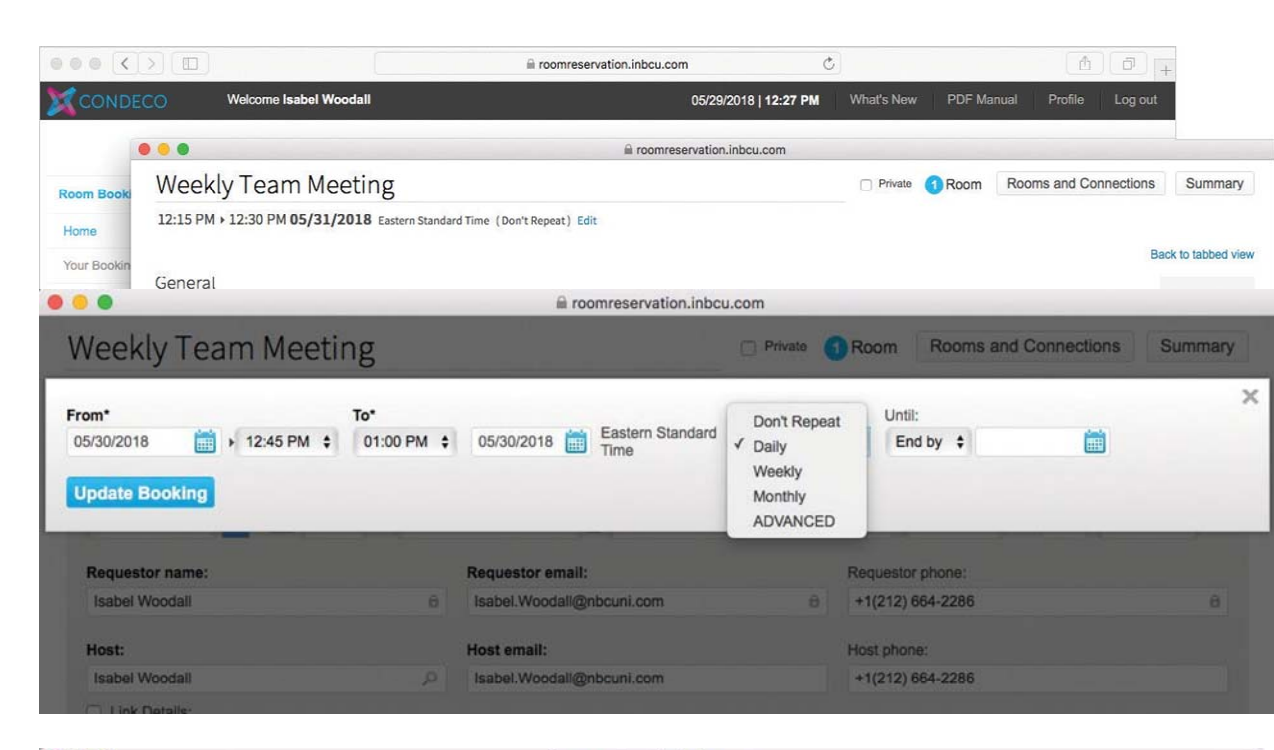

### REPEAT MEETINGS

- Under your meeting title, click Edit next to the phrase (Don't Repeat). Don't Repeat is the default setting for all meetings.
- Click the dropdown menu labeled Don't Repeat. Set your preferred recurring settings.

(Daily, Weekly, Monthly - Do not click advanced as there are no advanced options)

- Until Dropdown
  - End by (Select the date you would like this recurring meeting to end)
  - For (Until) (Input the number of recurrences desired)
- Close

(Click the X to close the pop-up window)

| • •             |                        | Commentation in the second second sec | u.com       |                  |                   | _       |
|-----------------|------------------------|----------------------------------------------------------------------------------------------------|-------------|------------------|-------------------|---------|
| Weekly Team     | Meeting                |                                                                                                    | 🗆 Private 🕚 | Room Room        | s and Connections | Summary |
| From*           | To*                    |                                                                                                    | Repeat*     | Until:           |                   | >       |
| 05/30/2018      | 2:45 PM \$ 01:00 PM \$ | 05/30/2018 Eastern Standard<br>Time                                                                                                    | Monthly     | \$ for \$        | Recurrences       |         |
| Update Booking  |                        |                                                                                                    |             |                  |                   |         |
|                 |                        |                                                                                                    | _           | _                | _                 | _       |
| Requestor name: |                        | Requestor email:                                                                                                    |             | Requestor phone: |                   |         |
| Isabel Woodall  |                        | Isabel.Woodall@nbcuni.com                                                                                                    |             | +1(212) 664-2286 |                   | Û       |

# **Booking Confirmation**

|                      |                 |             | iii roomreservation.inbci  | .com    |            |                |             |               |
|----------------------|-----------------|-------------|----------------------------|---------|------------|----------------|-------------|---------------|
| Veekly Team          | Meeting         |             |                            | Private | 1 Room     | Rooms and Conr | ections     | Summar        |
| 2:45 PM + 01:00 PM 0 | 05/30/2018 East | ern Standar | d Time (Don't Repeat) Edit |         |            |                |             |               |
| eneral   AV Ser      | vices           |             |                            |         |            |                | c           | pen all secti |
| Type *               | # Attending:*   | Room        | Setup                      |         | Set-up tir | me Cle         | an down tim | е             |
| Internal 💠           | 1 4 \$          | 1416W-      | 11 💠 🚺 Conference (4)      | ¢       |            | \$             |             | \$            |
| Requestor name:      |                 |             | Requestor email:           |         | Requesto   | or phone:      |             |               |
| Isabel Woodall       |                 | 8           | Isabel.Woodall@nbcuni.com  | 8       | +1(212)    | 664-2286       |             | 8             |
| Host:                |                 |             | Host email:                |         | Host phor  | ne:            |             |               |
| Isabel Woodall       |                 | Q           | Isabel.Woodall@nbcuni.com  |         | +1(212)    | 664-2286       |             |               |
| Link Details:        |                 |             |                            |         |            |                |             |               |
| Notes:               |                 |             |                            |         |            |                |             |               |
|                      |                 |             |                            |         |            |                |             |               |
|                      |                 |             |                            |         |            |                |             |               |
|                      |                 |             |                            |         |            |                |             |               |
| √c notes             |                 |             |                            |         |            |                |             |               |
|                      |                 |             |                            |         |            |                |             |               |
|                      |                 |             |                            |         |            |                |             |               |
|                      |                 |             |                            |         |            |                |             |               |
|                      |                 |             |                            |         |            |                |             |               |
|                      |                 |             |                            |         |            |                |             |               |
| pdate & close Up     | date & continue |             |                            |         |            |                |             | Clo           |

#### **ROOM BOOKINGS**

Once your booking is completed, you will see a confirmation of the booking on your home screen. All bookings will appear on this screen. Additionally, you will receive a confirmation email to your NBCUniversal email account.

You will be able to open the booking details to review or edit at any time. Simply click on the title of your meeting located on the home page under **Room Bookings**. (See next page for details).

# How to update your bookings

| 1                                                                                                    |                                                                                                    |                                                                                                    | 0                                                    | nution inhouse                                   |                                           |                      |                                   |                |
|----------------------------------------------------------------------------------------------------|----------------------------------------------------------------------------------------------------|----------------------------------------------------------------------------------------------------|------------------------------------------------------|--------------------------------------------------|-------------------------------------------|----------------------|-----------------------------------|----------------|
|                                                                                                    | Weekly Team Meeting                                                                                                    | σ                                                                                                    | m roomreser                                          | reation.mbcu.com                                 | Private                                   | Room                 | Rooms and Connec                  | tions S        |
| looki                                                                                                    | 12-15 DM > 12-20 DM 05/21/2019                                                                                                    | 5                                                                                                    | (Death Deater) Edit                                  |                                                  |                                           |                      |                                   |                |
|                                                                                                    | 12:15 PM • 12:50 PM 05/51/2018 E                                                                                                    | astern Standard Time                                                                                                    | (Don't Repeat) Edit                                  |                                                  |                                           |                      |                                   |                |
| ookin                                                                                                    | Conoral                                                                                                    |                                                                                                    |                                                      |                                                  |                                           |                      |                                   | Back to 1      |
| Roon                                                                                                    | General                                                                                                    |                                                                                                    |                                                      |                                                  |                                           |                      |                                   |                |
| g Grid                                                                                                    | Type * # Attending                                                                                                    | :* Room                                                                                                    | Setup                                                |                                                  | Set-up time                               | Clea                 | an down time                      |                |
| ed G                                                                                                    | Internal 🗘 🔝 🤽 1                                                                                                    | \$ 1405W-4                                                                                                    | 🗘 🚺 Conference (1                                    | 10) \$                                           |                                           | \$                   | •                                 |                |
| okin                                                                                                    | Requestor name:                                                                                                    | F                                                                                                    | Requestor email:                                     |                                                  | Requestor phone:                          |                      |                                   |                |
|                                                                                                    | Isabel Woodall                                                                                                    | 8                                                                                                    | Isabel.Woodall@nbcuni.com                            | 8                                                | +1(212) 664-2286                          |                      | Ê                                 |                |
|                                                                                                    | Host:                                                                                                    | 1                                                                                                    | Host email:                                          |                                                  | Host phone:                               |                      |                                   |                |
|                                                                                                    | Link Details:                                                                                                    | P                                                                                                    | rsaber.woodaii@n0cuni.com                            |                                                  | +1(212) 664-2286                          |                      |                                   |                |
|                                                                                                    | Notes:                                                                                                    |                                                                                                    |                                                      |                                                  |                                           |                      |                                   |                |
|                                                                                                    |                                                                                                    |                                                                                                    |                                                      |                                                  |                                           |                      |                                   |                |
|                                                                                                    |                                                                                                    |                                                                                                    |                                                      |                                                  |                                           |                      |                                   |                |
|                                                                                                    | Manadas                                                                                                    |                                                                                                    |                                                      |                                                  |                                           |                      |                                   |                |
|                                                                                                    | VC HOLES                                                                                                    |                                                                                                    |                                                      |                                                  |                                           |                      |                                   |                |
|                                                                                                    |                                                                                                    |                                                                                                    |                                                      |                                                  |                                           |                      |                                   |                |
|                                                                                                    | AV Services                                                                                                    |                                                                                                    |                                                      |                                                  |                                           |                      |                                   |                |
|                                                                                                    | AV Services<br>Additional Item<br>AV Service<br>AV Services (All Items) +                                                                                                    | Item<br>Video Conference                                                                                                | Date<br>e Set 💠 🚺 05/31/2018 💼                       | From<br>12:15 PM                                 | To<br>\$ 12:30 PM                         | Cost<br>¢            | Total<br>0.00 0.0                 | 0              |
|                                                                                                    | AV Services<br>Additional Item<br>AV Service<br>AV Services (All Items) ÷                                                                                                    | Item<br>Video Conference                                                                                                | Date<br>e Set 💠 🚺 05/31/2018 🛔                       | From<br>12:15 PM                                 | To<br>¢ 12:30 PM                          | Cost<br>÷            | Total<br>0.00 0.0                 | •              |
|                                                                                                    | AV Services<br>Additional Item<br>AV Service<br>AV Services (All Items) :<br>Update & close                                                                                                    | Item<br>Video Conference                                                                                                | Date<br>e Set 🗘 👔 05/31/2018 🛱                       | From<br>12:15 PM                                 | To<br>\$ 12:30 PM                         | Cost<br>¢            | Total<br>0.00 0.0                 | 0              |
|                                                                                                    | AV Services<br>Additional Item<br>AV Service<br>AV Services (All Items) +<br>Update & close Update & continue                                                                                                    | Item<br>Video Conference                                                                                                | Date<br>e Set 💠 👔 05/31/2018 😭                       | From<br>12:15 PM                                 | To<br>\$12:30 PM<br>Č                     | Cost                 | Total<br>0.00 0.0                 | • <b>3</b>     |
|                                                                                                    | AV Services<br>Additional Item<br>AV Service<br>AV Services (All Items) ;<br>Update & close Update & continue<br>Update & close Update & continue                                                                                                    | Item<br>Video Conference                                                                                                | Date<br>e Set 🗘 05/31/2018 👔                         | From<br>12:15 PM<br>hbcu.com                     | To<br>\$ 12:30 PM<br>C<br>2018   12:49 PM | Cost<br>÷            | Total<br>0.00 0.0<br>PDF Manual   | 0 🕑            |
|                                                                                                    | AV Services<br>Additional Item<br>AV Service<br>AV Services (All Items) :<br>Update & close Update & continue<br>Update & close Update & continue<br>Update & close Update & continue                                                                                                    | Item<br>Video Conference                                                                                                | Date<br>e Set 🗘 05/31/2018 👔                         | From<br>12:15 PM<br>hbcu.com                     | To<br>‡ 12:30 PM<br>Č<br>2018   12:49 PM  | Cost<br>¢            | Total<br>0.00 0.0<br>2 PDF Manual | 0 🕑            |
|                                                                                                    | AV Services<br>Additional Item<br>AV Service<br>AV Services (All Items) :<br>Update & close Update & continue<br>Update & close Update & continue<br>Update & close Update & continue<br>Update & close Update & continue<br>Update & close Update & continue                                                                                                    | Item<br>Video Conference<br>a<br>I<br>Ings                                                                              | Date<br>e Set ÷ 7 05/31/2018 É<br>roomreservation.in | From<br>12:15 PM<br>hbcu.com<br>05/29/7          | To<br>÷ 12:30 PM<br>Č<br>2018   12:49 PM  | Cost<br>÷            | Total<br>0.00 0.0                 | 0 🕑            |
| Booking                                                                                                    | AV Services<br>Additional Item<br>AV Service<br>AV Services (All Items) :<br>Update & close Update & continue<br>Welcome Isabel Woodat<br>Vour Book                                                                                                    | Item<br>Video Conference<br>B                                                                                           | Date<br>e Set ‡ 1 06/31/2018                         | From<br>12:15 PM<br>hbcu.com<br>05/29/2          | To<br>÷ 12:30 PM<br>Č<br>2018 12:49 PM    | Cost<br>÷            | Total<br>0.00 0.0                 | 0 🕑            |
| I K Solver                                                                                                    | AV Services Additional Item AV Service AV Service AV Services (All Items)  Vodate & close Vodate & continue Vodate & continue Vodate & continue Vodate & continue Vodate & continue Note the service of the service of t | Item<br>Video Conference<br>B<br>I<br>Ings                                                                              | Date<br>e Set ÷ 1 05/31/2018                         | From<br>12:15 PM<br>12:05 PM<br>15:00<br>05/29/2 | To<br>‡ 12:30 PM<br>©<br>2018   12:49 PM  | Cost<br>÷            | Total<br>0.00 0.0                 | 0 🕑            |
| - Contraction of the second second seco | AV Services Additional Item AV Service AV Service AV Services (All Items)   Vudate & close Update & continue Vudate & continue Vudate & close Update & continue Vudate & close Update & continue Update & close Update & continue Update & continue Update & close Update & continue Update & close Update & close Update & continue Update & close Update & continue Update & close Update & continue Update & close Update & continue Update & close Update & continue Update & close Update & continue Update & close Update & close Update & close Update & close Update & continue Update & close Update & close Update & continue Update & close Update & continue Update & close Update & close Update & | Item<br>Video Conference<br>I<br>Ings                                                                                   | Date<br>e Set ÷ 1 05/31/2018<br>roomreservation.in   | From<br>12:15 PM<br>12:00<br>12:00<br>05/29/2    | To<br>÷ 12:30 PM<br>Č<br>2018   12:49 PM  | Cost<br>÷            | Total<br>0.00 0.0                 | 0 🕑<br>Profile |
|                                                                                                    | AV Services Additional Item AV Service AV Service AV Services AV Services Vpdate & close Vpdate & continue Welcome Isabel Woodal Vour Book Booking/VC ID: From: AP                                                                                                    | Item<br>Video Conference<br>9<br>1<br>1<br>1<br>1<br>1<br>1<br>1<br>1<br>1<br>1<br>1<br>1<br>1<br>1<br>1<br>1<br>1<br>1 | Date<br>e Set : 1 05/31/2018<br>roomreservation.in   | From<br>12:15 PM<br>12:05 PM<br>10:05/29/2       | To<br>• 12:30 PM<br>©<br>2018   12:49 PM  | Cost<br>• What's New | Total<br>0.00 0.0                 | 0 🕑<br>Profile |
| NDEC<br>Bookings                                                                                                    | AV Services Additional Item AV Service AV Service AV Services AV Services Vupdate & close Vupdate & continue Vupdate & close Vupdate & continue Vupdate & close Vupdate & continue Vupdate & close Vupdate & continue Number of the service of the service of the ser | Item<br>Video Conference<br>I<br>I<br>I<br>I<br>I<br>I<br>I<br>I<br>I<br>I<br>I<br>I<br>I<br>I<br>I<br>I<br>I<br>I<br>I | Date<br>e Set + 1 05/31/2018 1                       | From<br>12:15 PM<br>hbcu.com<br>05/29/2          | To<br>† 12:30 PM<br>Č<br>2018   12:49 PM  | Cost<br>Cost         | Total<br>0.00 0.0                 | 0 🕑            |

#### BOOKING FIVE DAY SUMMARY

Once you have completed your booking, you will be able to open the booking details to review, or edit at any time. Simply click on the title of your meeting located on the **Home** page. (Ex: Weekly Team Meeting) The meeting details will appear. You can click **Open All Sections** to view the AV Services preferences on the same page or remain in the tabbed view by clicking **Back to tabbed view**.

- Update & Close Button
   (Saves changes and closes the pop-up window. The meeting will be booked.)
- Update & Continue Button
   (Saves changes but leaves pop-up window open for further editing. The meeting will be booked if the window is closed.)
- Close Button (Closes the pop-up window, if not saved previously, and the booking will not be made.)

**NOTE:** You cannot update meetings in the **Your Bookings** section. This only displays all your bookings. To edit your room bookings, see below:

#### ALL YOUR BOOKINGS

You can also view all your booking details by clicking on **Your Bookings** in the left menu.

**NOTE:** You can update meetings in the **Your Bookings** section by clicking on the **Edit** or **Delete** button to the right of each meeting.

NBCUniversal Operations & Technology

## Find A Room (Advanced Search)

|               |                                              | 🗎 roomreservati                                                                                     | on.inbcu.com                     | C                         |               | <b>D</b> | Ø       |
|---------------|----------------------------------------------|----------------------------------------------------------------------------------------------------|----------------------------------|---------------------------|---------------|----------|---------|
|               | Welcome Isabel Woo                           | odall                                                                                               | 05/29/2018   <b>01:15 PM</b>     | What's New                | PDF Manual    | Profile  | Log out |
| <             | Find a Ro                                    | om                                                                                                  |                                  |                           |               |          |         |
| Room Booking  | To find a room plea                          | se select where and when you would like                                                             | to book                          |                           |               |          |         |
| Home          | Results can be refi                          | ned by selecting how you would like your r                                                          | oom configured and the attribute | utes required.            |               |          |         |
| Your Bookings | Where do you                                 | want to book?                                                                                       |                                  |                           |               |          |         |
| Find a Room   | 0                                            |                                                                                                    |                                  |                           |               |          |         |
| Booking Grid  | Country:                                     | USA NU CNRC 000                                                                                     | Eloor MI                         |                           |               |          |         |
| Advanced Grid | Location.                                    | NJ-CNBC 900<br>NJ-CNBC 904<br>NY-1221 6th Ave<br>NY-30R East                                        | 2 1<br>10<br>11                  | (2nd)<br>(10th)<br>(11th) |               |          |         |
| Desk Booking  |                                              | NY-30R West<br>Hold Ctrl / Cmd to select multiple                                                   | 12                               | (12th) S                  | et as default |          |         |
|               | Room:                                        |                                                                                                    |                                  |                           |               |          |         |
|               | From<br>To<br>Repeat<br><b>How do you li</b> | 05/29/2018 (01:15 PM )<br>05/29/2018 (01:30 PM )<br>Don't Repeat (0) Until<br>ke your room?         |                                  |                           |               |          |         |
|               |                                              |                                                                                                    |                                  |                           |               |          |         |
|               | зещи                                         | Conference Phone (AuC) Whiteboard (WB) Television (TV) Blue Ray DVD Player (Blu) Room Computer (RC) | Video Conference (VC)            |                           |               |          |         |
|               | Display                                      |                                                                                                    |                                  |                           |               |          |         |
|               |                                              |                                                                                                    |                                  |                           |               |          |         |

### SEARCH SCREEN

#### Where do you want to book?

Location

(List of locations, to select multiple locations hold the Ctr/Cmd key while selecting locations)

- **Floor** (Floors available at the selected location)
- **Room** (Enter a specific name of a room to search for)

#### When and for how long do you want to book?

• From/To

(Set the time you will need, this will limit the results to just the rooms available when you need it)

• Repeat

(Set the preferred repeat settings. Options include: (Daily, Weekly, Monthly - Do not click advanced as there are no advanced options)

Until Dropdown

#### • End by

(Select the date you would like this recurring meeting to end)

• For (Until) (Input the number of recurrences desired)

How do you like your room?

#### • Set Up

(Type of room, Number of attendees and what media assets you will need for your meeting)

#### TIPS

- + Setting a default location and floor will help speed regular meeting room booking.
- The default location can be changed anytime by clicking on the profile link on top right corner.

## Find A Room (Results)

| CONDECO         | Welcome Isabel Wo                                                                                                    | oodall                                                                                                    | 05/29/2018   <b>01:28 Pi</b>                                       | What's N                                                                         | ew                                    | PDF | Manu | ial | Profi | le Li | og |
|-----------------|----------------------------------------------------------------------------------------------------|----------------------------------------------------------------------------------------------------|--------------------------------------------------------------------|----------------------------------------------------------------------------------|---------------------------------------|-----|------|-----|-------|-------|----|
| <               | Find a Ro                                                                                                    | oom                                                                                                    |                                                                    |                                                                                  |                                       |     |      |     |       |       |    |
| oom Booking     | The following room                                                                                                    | s have been returned as meetin                                                                                                    | a your seach criteria.                                             |                                                                                  |                                       |     |      |     |       |       |    |
| lome            | Not found what you                                                                                                    | are looking for? Change your s                                                                                                    | earch                                                              |                                                                                  |                                       |     |      |     |       |       |    |
| our Bookings    |                                                                                                    |                                                                                                    | 1 2                                                                |                                                                                  |                                       |     |      |     |       |       |    |
| ind a Room      | Room(s)                                                                                                    | Setup                                                                                                    | Location                                                           | Au                                                                               | C WB                                  | TV  | Blu  | RC  | VC    |       |    |
| ooking Grid     | 4617E-3                                                                                                    | Conference (6)                                                                                                    | <ul> <li>NY-30R East, Self-Service (30R<br/>East), 46th</li> </ul> | ock-                                                                             |                                       | ~   |      |     |       | Book  | )  |
| dvanced Grid    | 1980E                                                                                                    | Table Seating (6)                                                                                                    | <ul> <li>NY-30R East, Self-Service (30R<br/>East), 19th</li> </ul> | ock-                                                                             |                                       | 1   |      |     |       | Book  |    |
| esk Booking 🔍 🗸 | 1680E                                                                                                    | Conference (6)                                                                                                    | <ul> <li>NY-30R East, Self-Service (30R<br/>East), 16th</li> </ul> | ock-                                                                             |                                       | ~   |      |     |       | Book  |    |
|                 | 1283E                                                                                                    | Conference (6)                                                                                                    | <ul> <li>NY-30R East, Self-Service (30R<br/>East), 12th</li> </ul> | ock-                                                                             |                                       | ~   | 1    | 1   | 1     | Book  | )  |
|                 | 1580E                                                                                                    | Conference (6)                                                                                                    | <ul> <li>NY-30R East, Self-Service (30R<br/>East) 15th</li> </ul>  | ock-                                                                             |                                       | ~   |      |     |       | Book  |    |
|                 |                                                                                                    |                                                                                                    |                                                                    |                                                                                  |                                       |     |      |     |       |       |    |
|                 | NBCS • • • • • • • • • • • • • • • • • • •                                                                                                    | 83E<br>Sic Details Setup   AV                                                                                                    | roomreservation.inb                                                | cu.com                                                                           |                                       |     |      |     |       |       |    |
|                 | NBCS • • • • • • • • • • • • • • • • • • •                                                                                                    | 83E<br>sic Details Setup   AV                                                                                                    | roomreservation.inb                                                | su.com                                                                           |                                       |     |      |     |       |       |    |
|                 | NBCS 120                                                                                                    | 83E<br>sic Details Setup AV                                                                                                    | a roomreservation.inb                                              | su.com                                                                           |                                       |     |      |     |       |       |    |
|                 | NBCS 120                                                                                                    | 83E<br>sic Details Setup AV                                                                                                    | roomreservation.inb                                                | Su.com                                                                           |                                       |     |      |     |       |       |    |
|                 | NBCS 120                                                                                                    | 83E<br>sic Details Setup AV                                                                                                    | in roomreservation.inb                                             | Attributes:<br>Conference<br>Blue Ray D                                          | Phone<br>VD Playe                     | er  |      |     |       |       |    |
|                 | NBCS       Image: Constraint of the second second sec | 83E<br>sic Details Setup AV                                                                                                    | ■ roomreservation.inb Services                                     | Attributes:<br>Conference<br>Blue Ray D<br>Video Confr<br>Room Com               | Phone<br>VD Plays<br>erence<br>puter  | er  |      |     |       |       |    |
|                 | NBCS       Image: Constraint of the second second sec | 83E<br>sic Details Setup AV                                                                                                    | a roomreservation.inb Services                                     | Attributes:<br>Conference<br>Blue Ray D<br>Video Confr<br>Room Com<br>Television | Phone<br>VD Plays<br>arence<br>puter  | er  |      |     |       |       |    |
|                 | NBCS       Image: Constraint of the second second sec | 83E<br>sic Details Setup AV<br>The setup AV<br>Setup AV<br>AV<br>Setup AV<br>setup AV<br>setup A | a roomreservation.inb Services                                     | Attributes:<br>Conference<br>Blue Ray D<br>Video Com,<br>Television              | Phone<br>VD Plays<br>arence<br>pouter | er  |      |     |       |       |    |
|                 | NBCS       Image: Constraint of the second second sec | 83E<br>sic Details Setup AV                                                                                                    | ■ roomreservation.inb Services                                     | Attributes:<br>Conference<br>Blue Ray D<br>Video Confr<br>Room Com<br>Television | Phone<br>VD Playy<br>arence<br>puter  | er  |      |     |       |       |    |

### **RESULTS SCREEN**

- Rooms are grouped by location
- You can book a room by clicking on the **Book** button
- BOOK / REQUEST
- ( Clicking **Book** will start the process to book this room for your meeting.
- If **Request** is displayed, the room is already booked. By clicking Request, you will be able to send a request to the meeting organizer if you desire to still book the room.)
- **Setup** shows the recommended number of attendees and room type
- Check marks indicate the services available in that room
- Clicking on the room number will display detail information on that room (ex: 1283E).
- Click **Close** to close the pop-up window.